### CSCI 2132 Software Development

Lab 4:

#### **Exploring bash and C Compilation**

Instructor: Vlado Keselj

Faculty of Computer Science

Dalhousie University

# Lab Overview

- Exploring shell (bash)
- Compiling C programs

### Step 1: Login and Lab Setup

- Login to bluenose
- Create lab4 directory in SVN and submit
- Change your current directory to lab4

## Step 2: Exporing shell (bash)

- type echo \$SHELL to see your shell program
- type: cat /etc/shells

### Step 3: .bashrc file

which rm

- copy ~/.bashrctobashrc.old
- **copy** bashrc.old **to** bashrc.new
- add bashrc.old and bashrc.new to SVN

# $Editing \; \texttt{bashrc.new} \; file$

• Add the following contents at the end of file and save:

```
umask 077
alias rm="rm -i"
alias mv="mv -i"
alias cp="cp -i"
```

- Important to enter exactly as shown!
- Verify the file using: source bashrc.new
- Try: which rm
- Commit the files to SVN.

- Optional: If there are no errors, copy bashrc.new to ~/.bashrc
- Try to login in another window
- You can try in another window: which rm
- You should get: /bin/rm

## Step 4: Editing .profile File

• similarly to .bashrc file, copy ~/.profile to

profile.old and to profile.new

• Add both profile.old and profile.new to SVN

• Using emacs (or other editor) edit profile.new

```
case 'basename $SHELL' in
  sh|jsh)
         . $HOME/.shrc
        ;;
  ksh)
         . $HOME/.kshrc
         ;;
  bash)
         . $HOME/.bashrc
         ;;
esac
```

• Verify using: source profile.new

- Commit files profile.old and profile.new to SVN
- Optional step: If there are no problems, copy the file profile.new to ~/.profile
- Using another terminal window check that you can login without problems
- Check in the second window: which rm
- Expected output:

```
alias rm='rm -i'
/bin/rm
```

Logout from both windows and login again in one window

# **Step 5: Writing some simple C programs**

- Using emacs write hello.c
- Add the program to SVN.
- Copy hello.c to hello0.c and hello1.c
- Modify hellol.c
- Submit the files 'hello.c', 'hello0.c', and
- 'hello1.c' to SVN

#### Step 6: Utility diff

6-a) diff hello.c hello0.c

6-b) diff hello.c hello1.c

6-c) Save the output of 6-b) to diff.out and add and commit this file to SVN.

### Step 7: Compiling C programs

```
gcc -o hello hello.c
```

```
gcc -o hello0 hello0.c
```

```
gcc -o hello1 hello1.c
```

- Check permissions of hello
- ./hello
- Compile without -o hello, find and run program
- Add the file hello to SVN and commit.

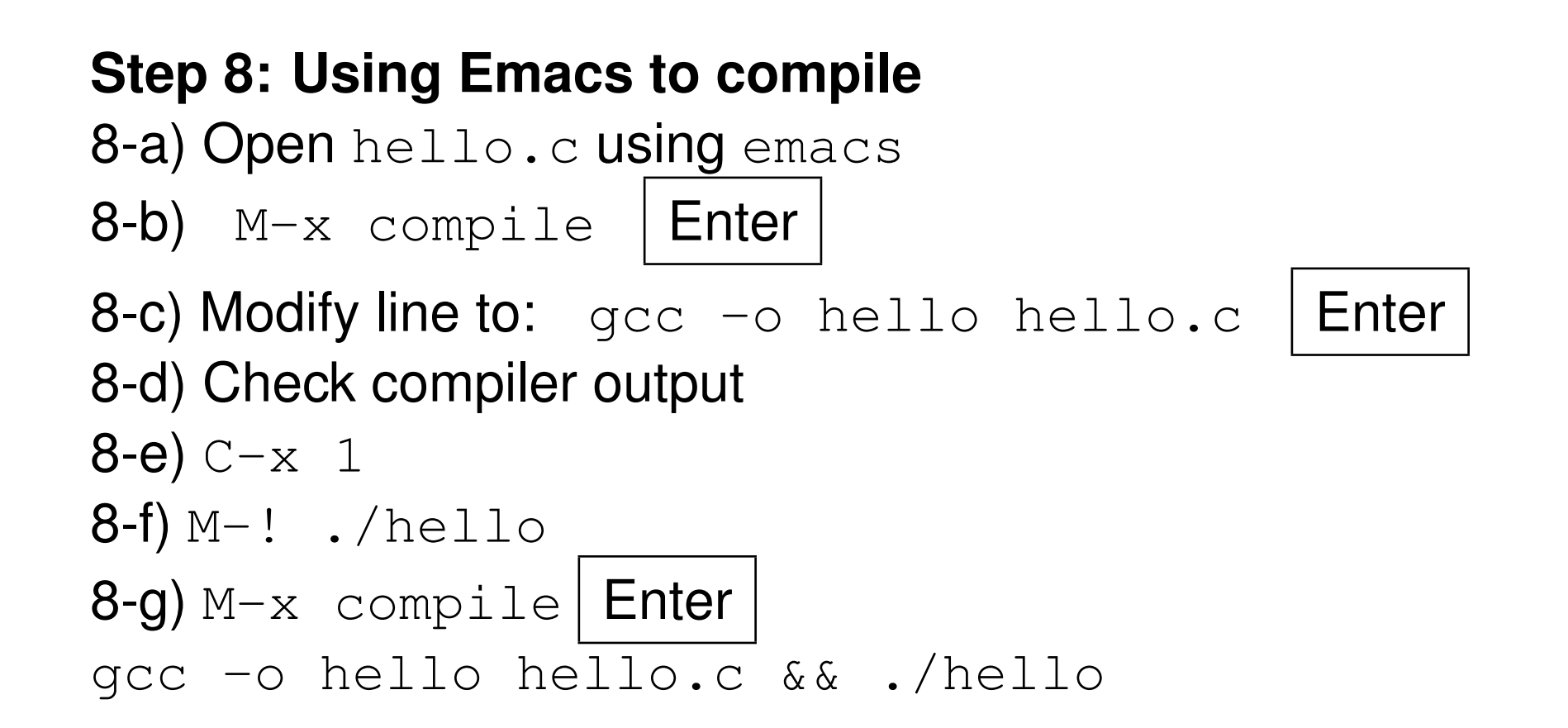

### **Step 9: Suspending Emacs**

• Use emacs to open hello.c

**9-a)** C-z

9-b) Compile and run the program

9-c) Bring emacs back to foreground

## Step 10: Examining the Exit Code

- Run the programs 'hello', 'hello0', and 'hello1' and check their exit codes
- Try 1s with different arguments and check exit code

### Step 11: Reading about C functions using man

man printf

man 3 printf

• try with scanf as well

### Step 12: Experimenting with printf function

• fm.pls — general conversion specification

emacs testprintf.c

(file content is on the next slide)

#include <stdio.h>

```
int main() {
    int value1 = 123, value2 = 12345;
```

```
printf("[%4d]\n", value1);
printf("[%-4d]\n", value1);
printf("[%4d]\n", value2);
printf("[%-4d]\n", value2);
```

```
return 0;
```

}

- Compile and run the program
- Add file testprintf.c to SVN and commit

4-Oct-2018 (4)

• Final Notes:

Run SVN commit once more to be sure that all most recent files are submitted to the SVN.

By now, you have finished the required work of this lab.